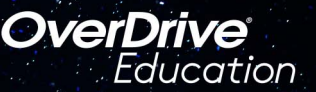

## The student reading app

Sora offers the ability for students to explore age-appropriate digital books from The Salt Lake County Library

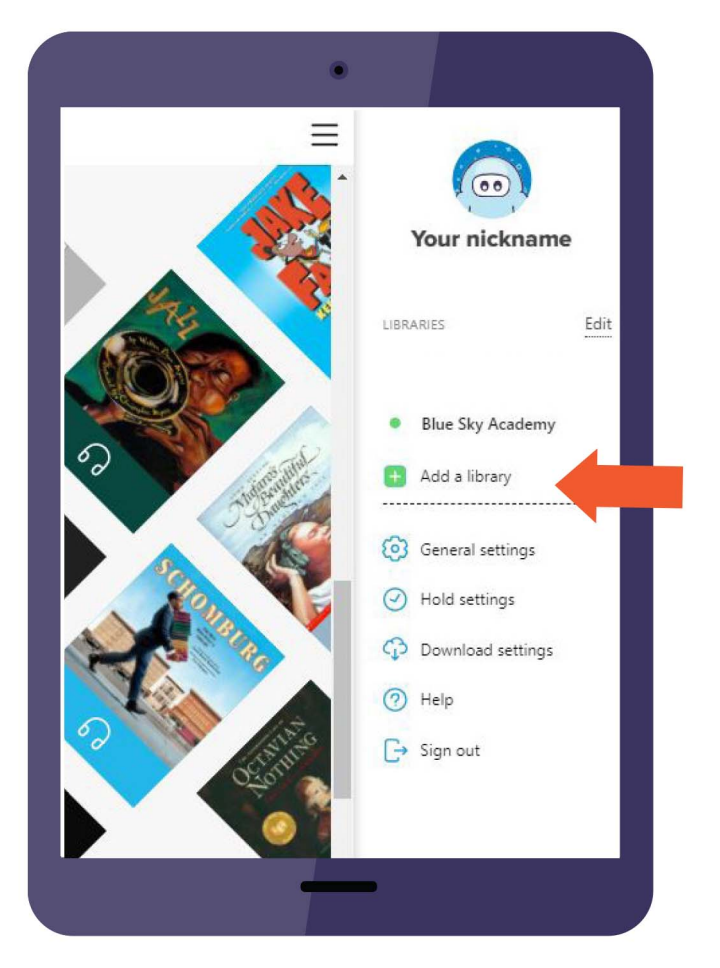

Download on the App Store

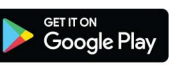

Here's how to access titles from the public library through Sora:

**1.** Install the Sora app from the Apple App Store or Google Play Store, or go to <u>soraapp.com</u>.

**2.** In Sora, enter your setup code **graniteut** and sign in with your student number and password.

**3.** Under your Profile, select + Add a library and enter **Salt Lake County Library Services.** 

**4.** Click **<u>Borrow</u>** or <u>Place hold</u> on any title to be prompted to sign-in to the public library.

**5.** Select Granite School District from the dropdown menu and sign in again with your school student number and password.

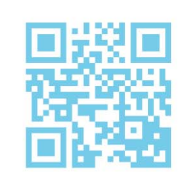